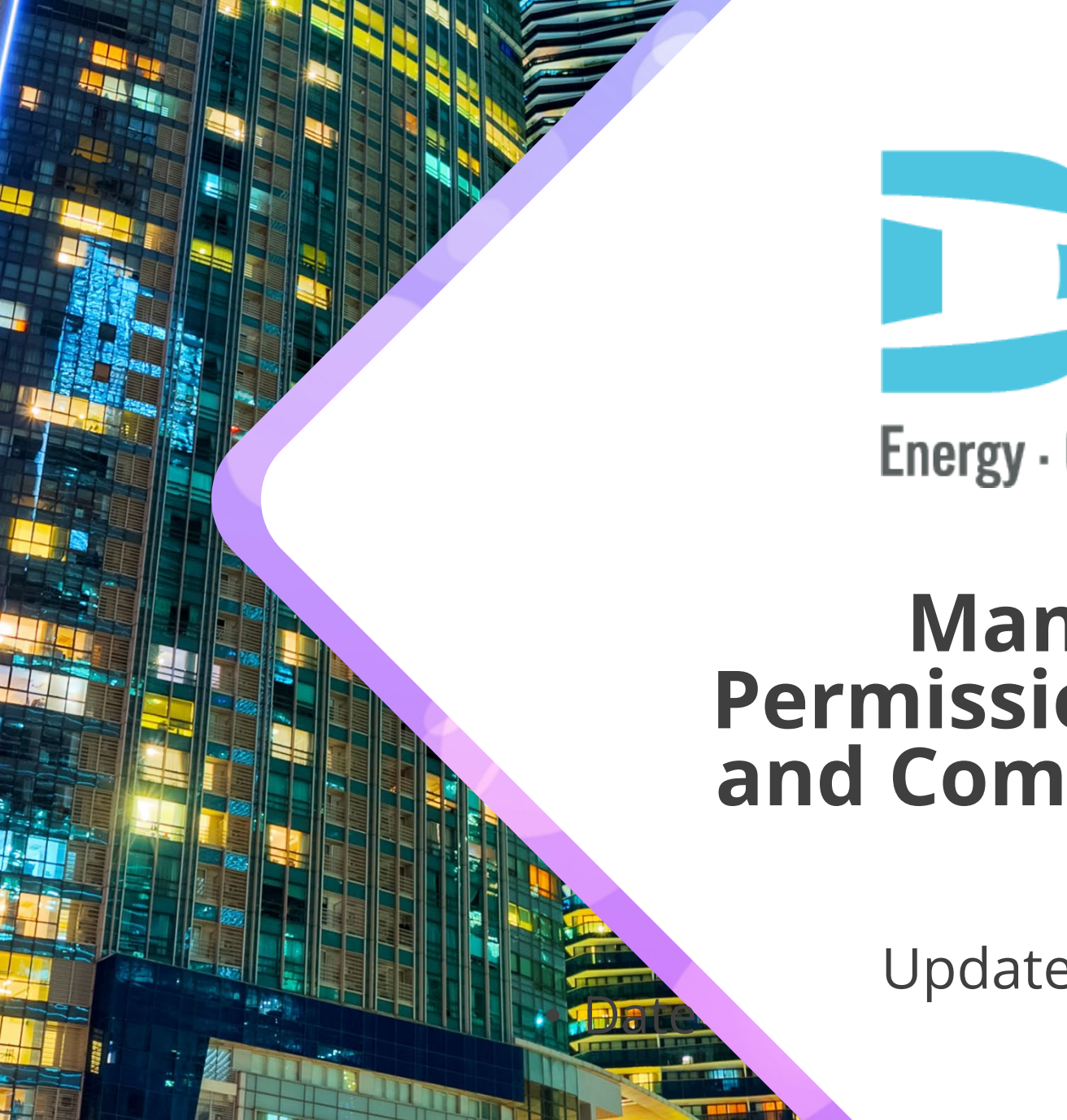

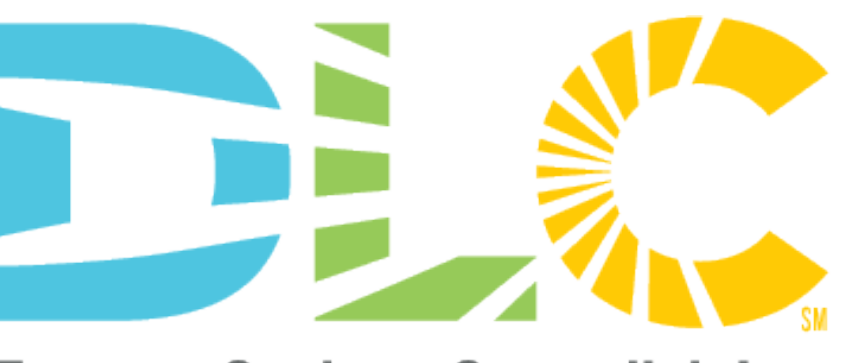

Energy · Quality · Controllability

## Managing MyDLC Permissions, User Settings, and Company Associations

Updated: February 5, 2025

## In this Guide:

#### 1. MyDLC Account Permissions

Learn about the three different user permissions assigned to user accounts.

#### 2. Accessing/Managing Company Settings

As a super admin or admin, learn how to access your company's settings, which will include how to invite or remove users from your company and change user permissions.

#### 3. MyDLC Account Guidance for Application Submitters

Learn how to add your user account to another company to properly submit applications under the correct company name.

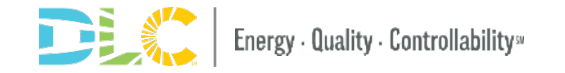

# **MyDLC Account Permissions**

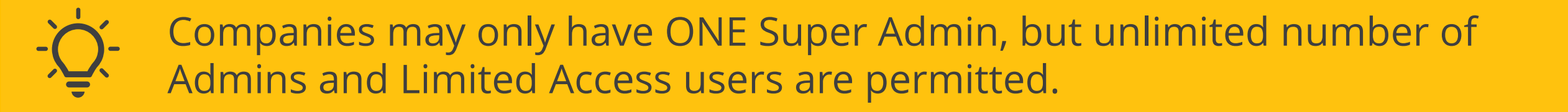

# **MyDLC User Permissions**

Each person associated with your organization can be set with different permissions:

- 1. Super Admin
- 2. Admin
- 3. Limited Access

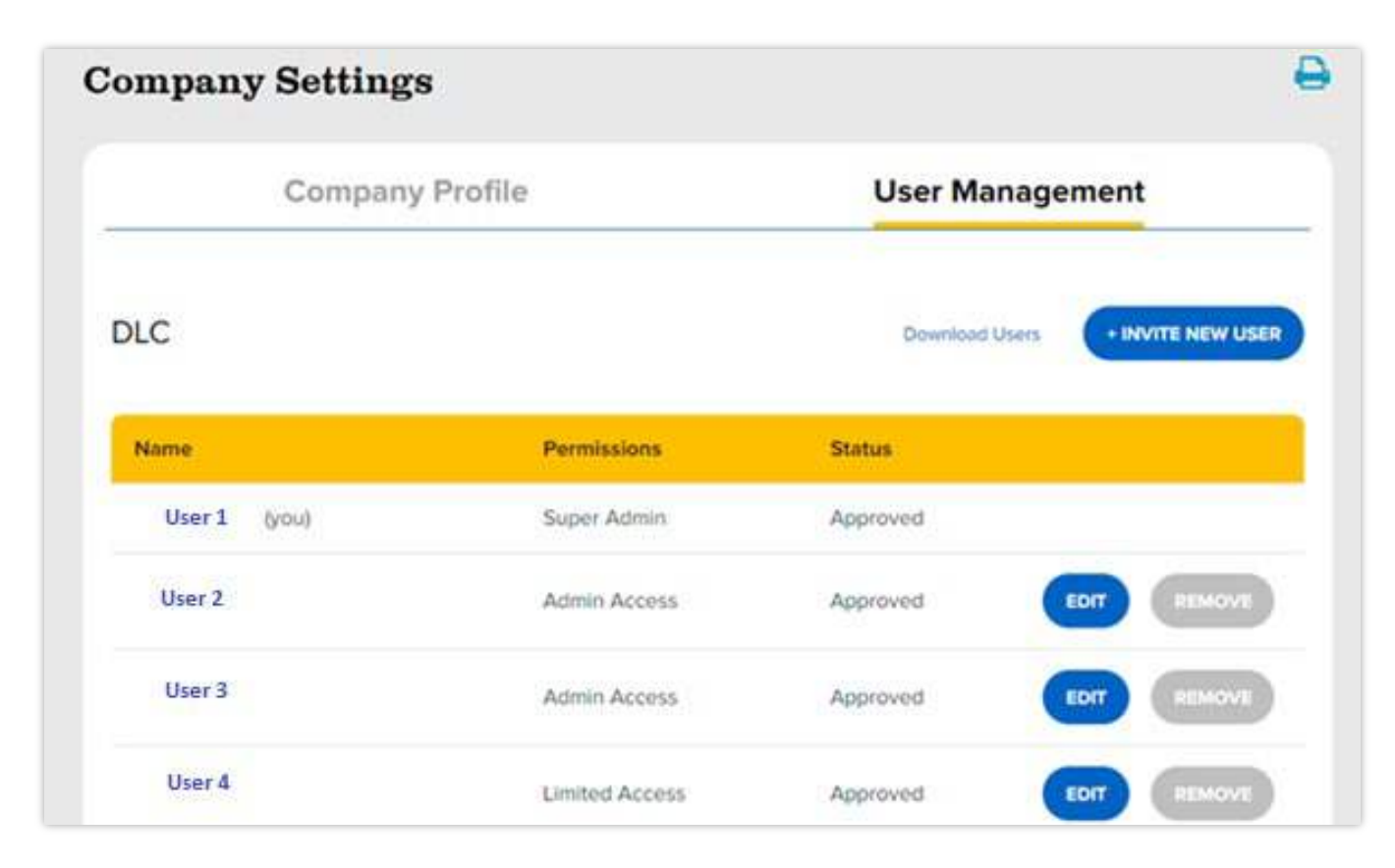

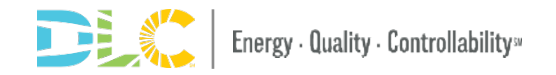

## What Can Super Admin and Admins Do?

- Manages all users' settings
  - Admins may remove/edit settings for other admins, but cannot remove/edit the Super Admin
  - Remove Limited Access users and edit user settings
- Receives all email notifications (account holds, status changes, and new user requests)
- Invites new users and approve new user requests

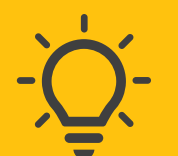

#### Manufacturers and Test Labs submitting product applications:

- Super Admin or Admin users can submit and view ALL applications submitted for that company regardless of the user that submitted.
- Limited Access users may only submit and view applications that they themselves submitted on behalf the company.

# Accessing/Managing Company Settings

- Only Super Admin and Admins Sign can manage company settings.

|                    | Welcome to the new DLC we                                                                      | bsitel Watch a short tutorial here.<br>WORK RESOURCES RESOURCES | WS & EVENTS 🛌 JOIN US 🛌                                                        |  |
|--------------------|------------------------------------------------------------------------------------------------|-----------------------------------------------------------------|--------------------------------------------------------------------------------|--|
| Home / MyDLC       |                                                                                                | <b>Step 1</b> : 0<br>in the up<br>corner                        | Click MyDLC<br>oper right                                                      |  |
|                    | Sign In                                                                                        | C                                                               | Create an Account                                                              |  |
| Log in he searches | re to access your DLC account, manage your sa<br>and QPL downloads, and submit QPL application | oved                                                            |                                                                                |  |
| Email A<br>Passwo  | ddress*<br>rd                                                                                  |                                                                 | <b>Step 2</b> : Sign in to<br>your account with<br>your email and<br>password. |  |
| Forgot pass        | word?                                                                                          |                                                                 |                                                                                |  |
| SIGN IN            | $\rightarrow$                                                                                  |                                                                 |                                                                                |  |

#### Welcome to The MyDLC Dashboard

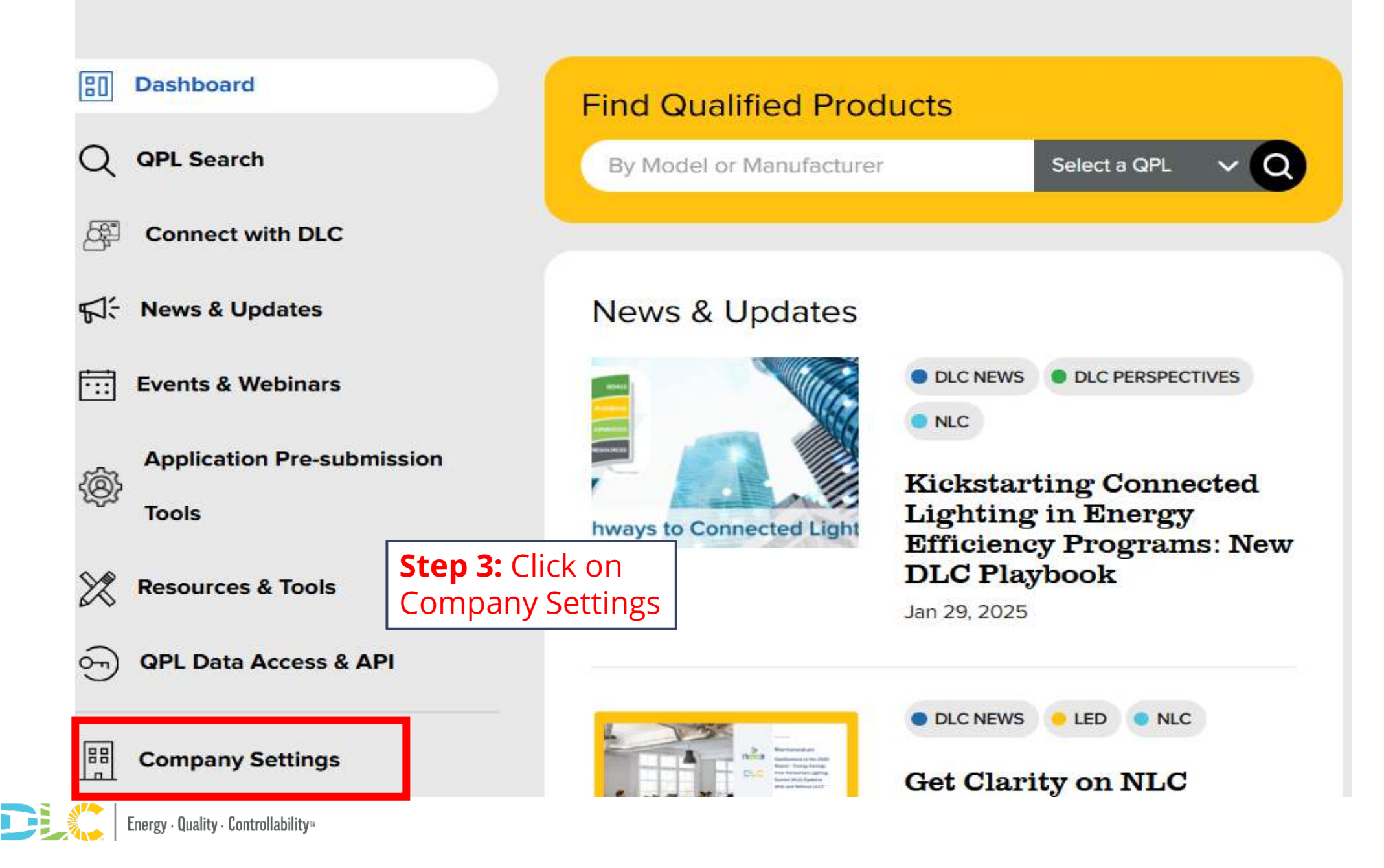

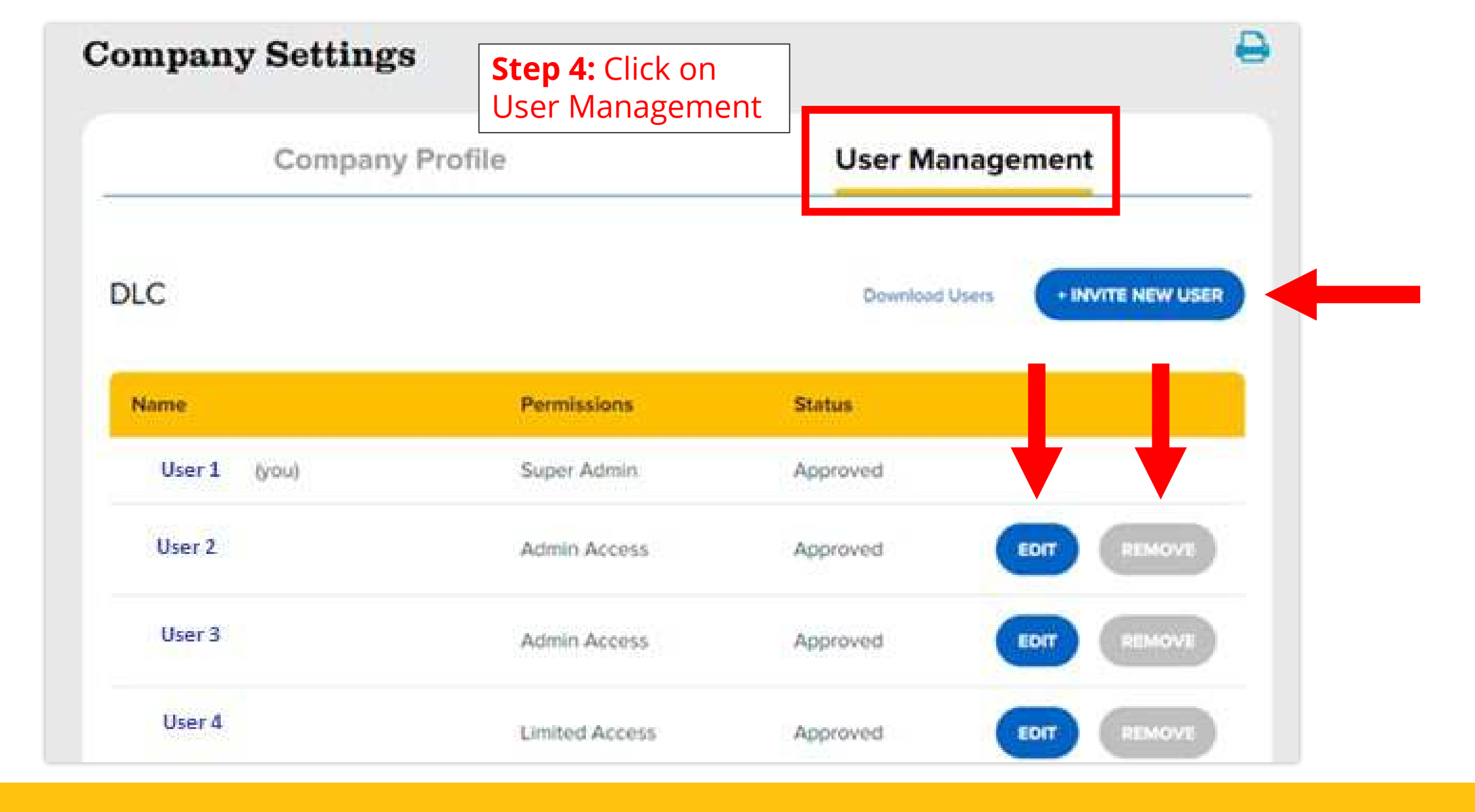

From the User Management screen, INVITE NEW USERS, REMOVE users, or EDIT user setting.

## To Edit a User's Settings

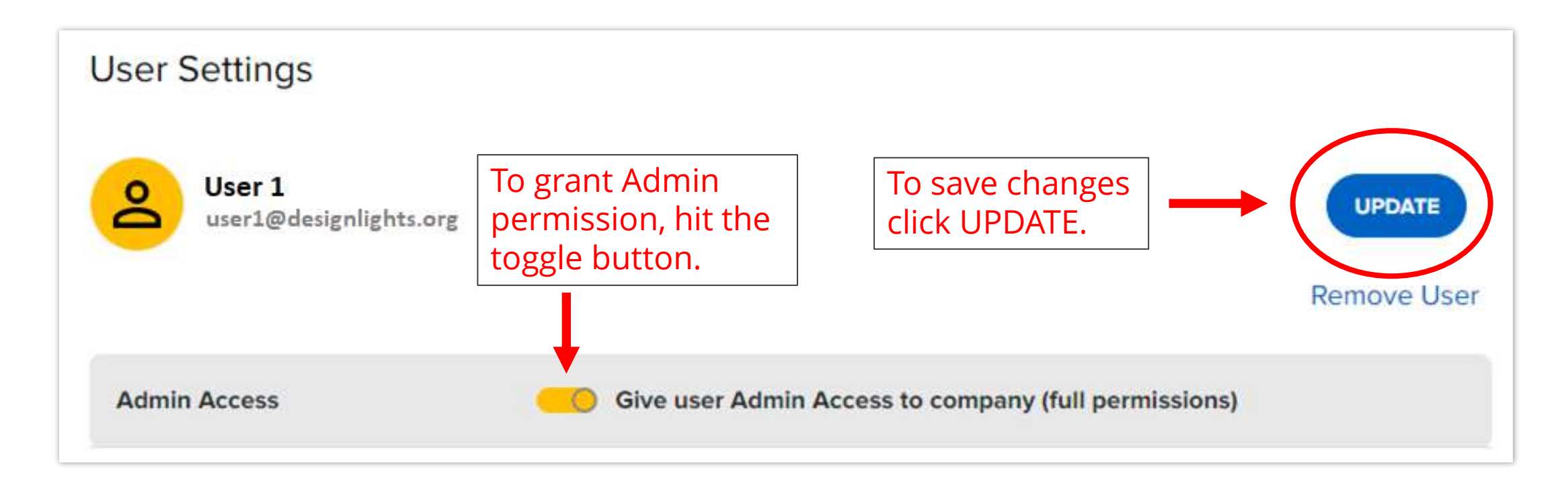

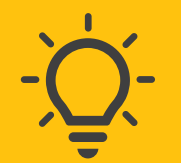

#### Manufacturers and Test Labs submitting product applications:

- Super Admin or Admin users can submit and view ALL applications submitted for that company regardless of the user that submitted.
- Limited Access users may only submit and view applications that they themselves submitted on behalf the company.

## To Invite A New User

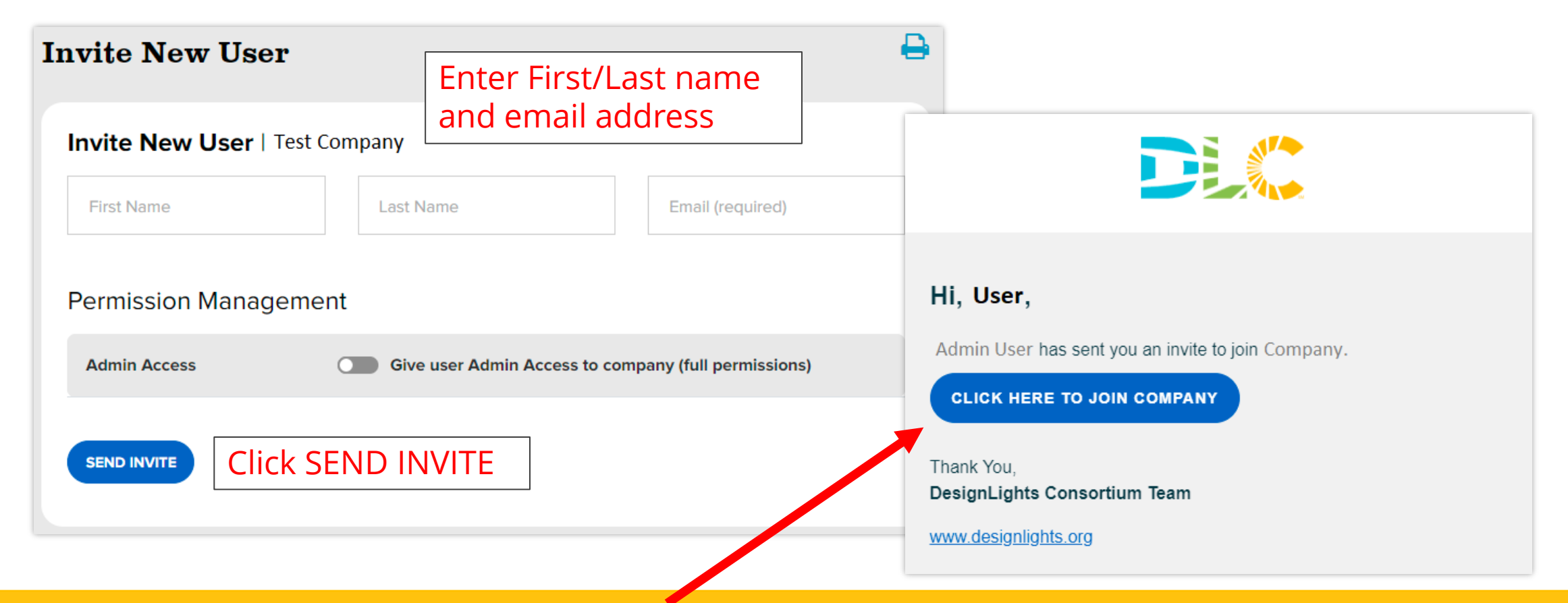

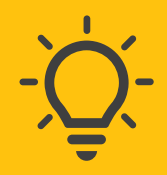

#### Recipient will receive an email to join the company.

- If the recipient already has a MyDLC account, they should log in using their existing login credentials to accept the invitation.
- If the recipient does not have a MyDLC account, they will create a MyDLC account and select the
   organization during the account creation process.

## **To Approve A New User**

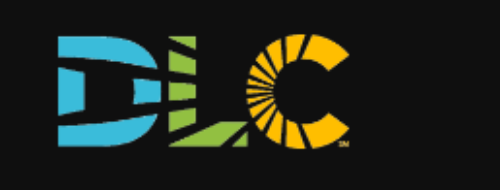

#### Hi Admin User,

User has requested to join company on designlights.org. If you hit "approve," you will be taken to a screen where you can set default permissions for this user.

If a user submits a request to join the organization and the email domain does not match the organization's, the Super Admin/Admin will receive an email and account notification to approve the request.

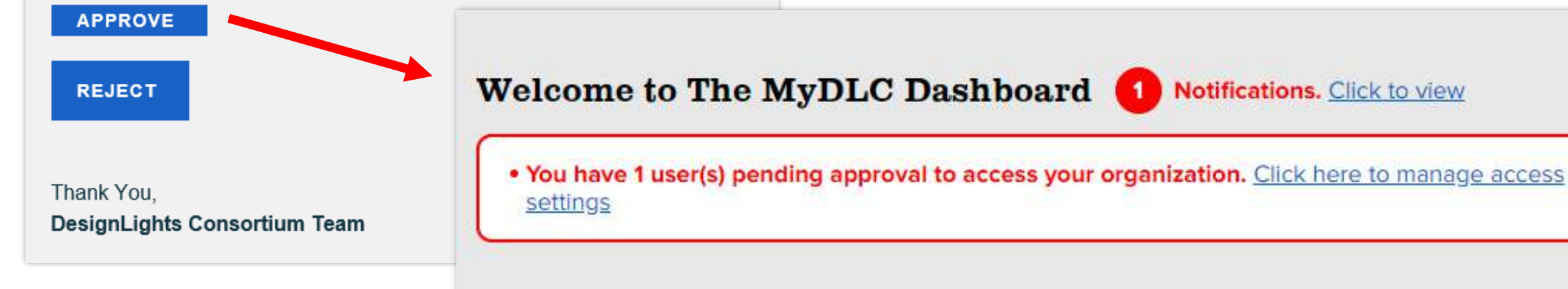

# **MyDLC Account Guidance for Application Submitters**

# To access the new application portal, sign into your MyDLC account.

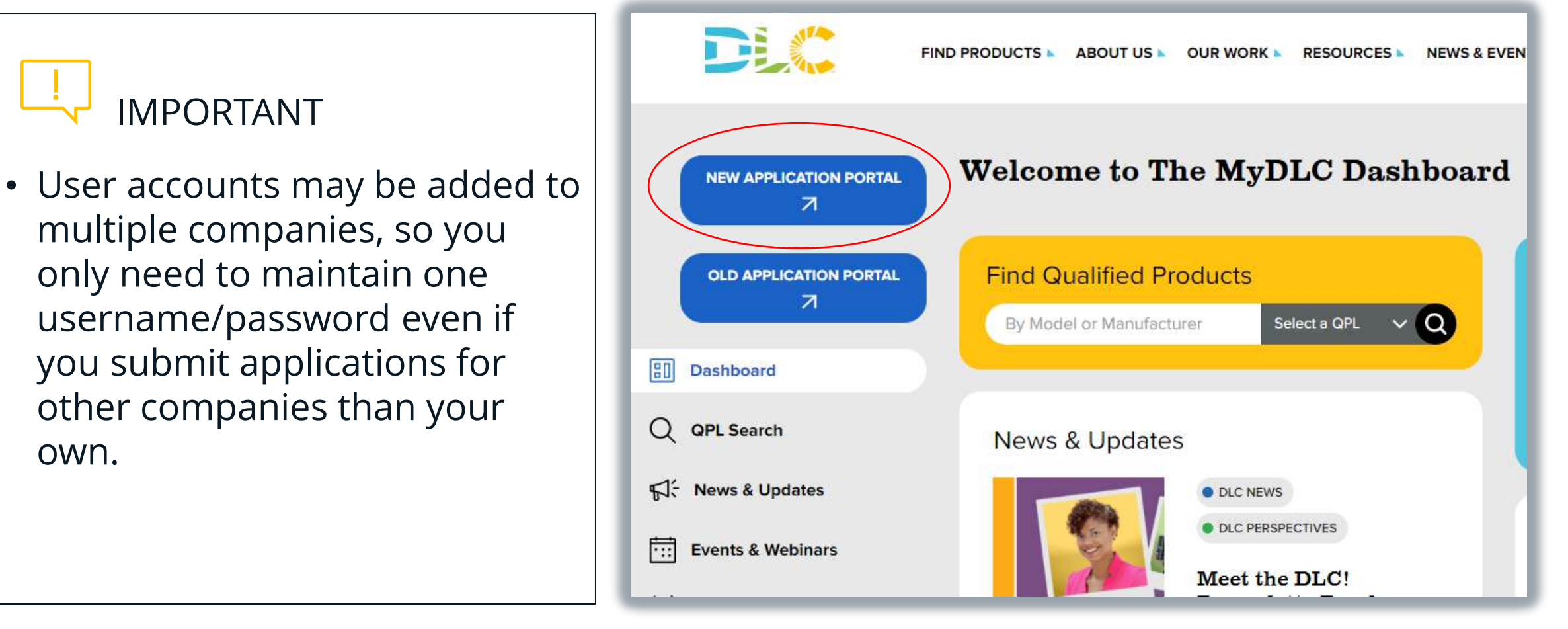

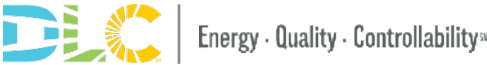

#### You may only submit applications for companies that appear in the drop-down list on your MyDLC account.

- When submitting on behalf of a Private Labeler, you must be added to the Private Label company; you do not need to be added to the OEM company.
- When submitting on behalf of an OEM manufacturer, you must be added to the manufacturer company.

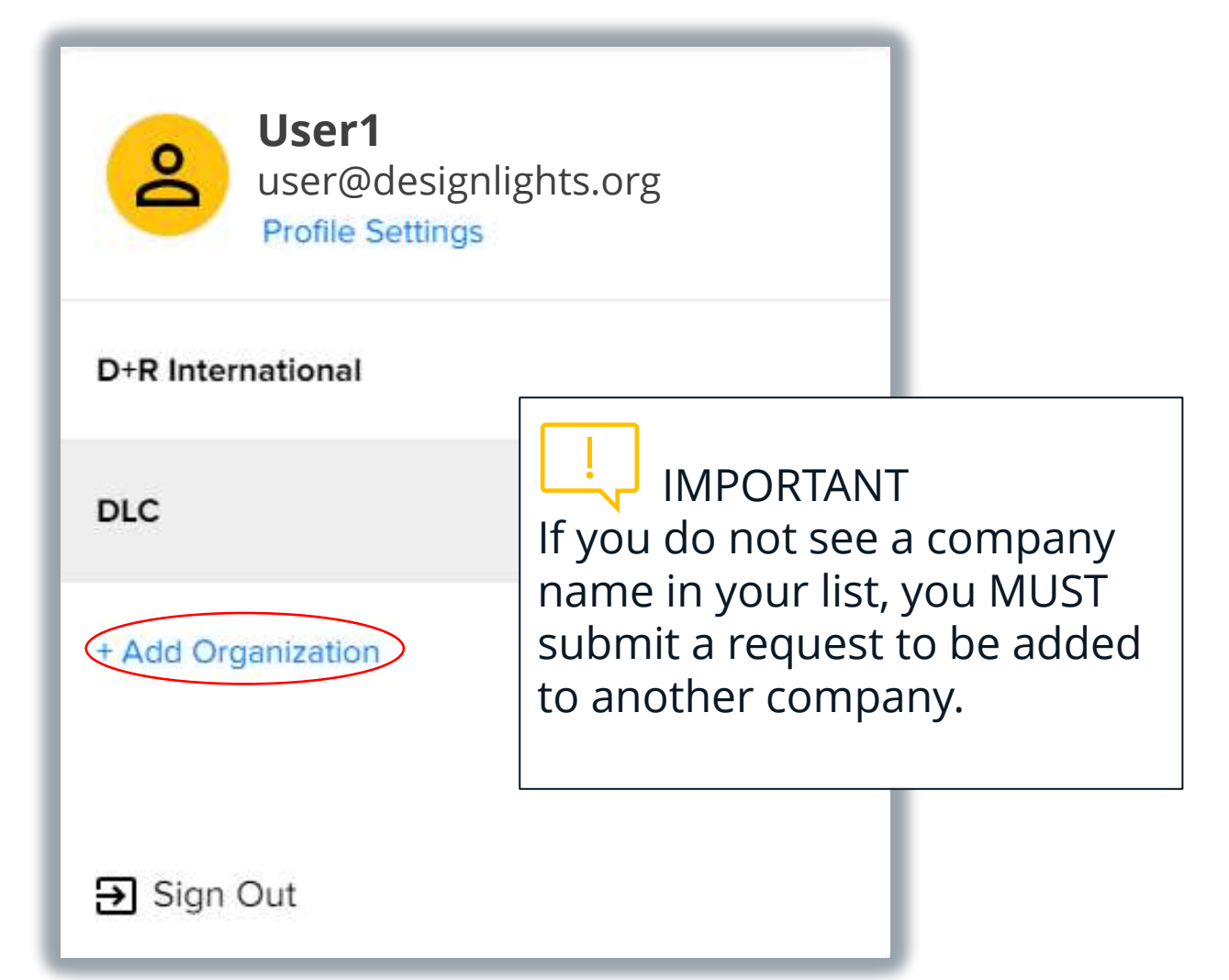

# The manufacturer drop-down list (in the application portal) will only show companies your MyDLC user account has been added to.

| Please enter a name for this application and confirm selection of manufacturer: |                                                                                                    |  |  |  |
|---------------------------------------------------------------------------------|----------------------------------------------------------------------------------------------------|--|--|--|
| Application Type                                                                | Solid State Lighting - Private Label New                                                                                                    |  |  |  |
| Application Name                                                                | Enter a short application name for your reference                                                                                                    |  |  |  |
| Manufacturer                                                                    | Manufacturer Name 🗸                                                                                                    |  |  |  |
| Selected manufacturer will appear on QPL.                                       |                                                                                                    |  |  |  |
|                                                                                 | Important Instructions for Private Label Applications                                                                                                    |  |  |  |
|                                                                                 | For the manufacturer drop-down above, please select the private label manufacturer<br>that is to be reported on the product(s) that will be listed or updated on the QPL.<br>Applications submitted with an OEM manufacturer selected cannot be used to<br>qualify products for a private label manufacturer. The private label manufacturer<br>must be selected. To add manufacturers to your drop-down, please see the Account<br>Roles Resource for information on how to gain access and associate your user<br>account with other manufacturers. |  |  |  |

### To add your user account to another company:

- 1. Click + Add Organization at the bottom of the company list in your MyDLC account.
- 2. Search for the company you want to be added to.
- 3. Select the correct company name from the list. If the organization name does not appear in the search results, you can create it by clicking *create a new organization*.

| User1<br>user@designlights.org | Add Organization                                                                                                    |  |  |  |
|--------------------------------|----------------------------------------------------------------------------------------------------|--|--|--|
| Profile Settings               | Company / Organization                                                                                                    |  |  |  |
| D+R International              | Q TestCompany SUBMIT                                                                                                    |  |  |  |
| DLC                            | Select existing organization from list or Confirm to create new                                                                                                    |  |  |  |
| + Add Organization             | We've found a few accounts with similar names. If you are an employee of one of these organizations, please select it below.   • TestCompany  • Testcompany3  If your organization isn't listed above, click to create a new organization |  |  |  |
| ➔ Sign Out                     |                                                                                                    |  |  |  |

# Please contact info@designlights.org for additional assistance.

# For additional information on the new application portal watch the <u>video tutorials</u>.

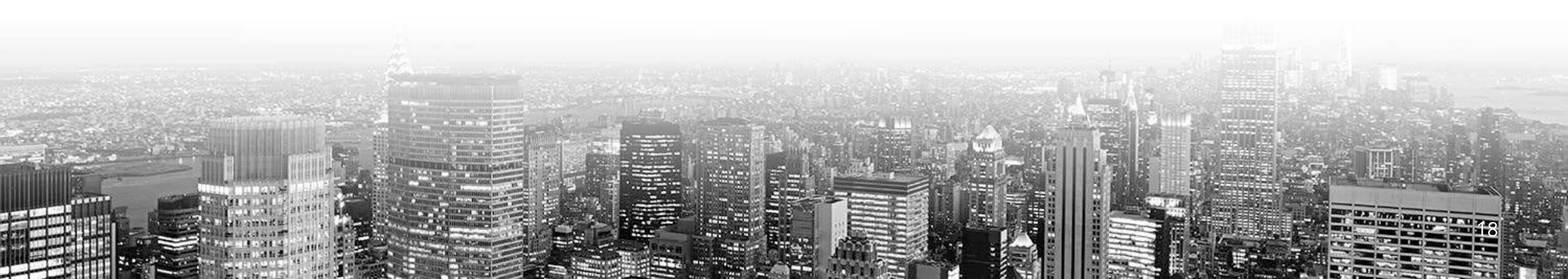